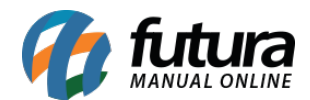

## 1 - Inclusão de campos para impressão dos garçons por item

**Caminho:** <u>*Configurações > Impressos> Layout mini impressora.*</u>

Nesta versão foram implementados dois novos campos no layout de mini impressora que serão responsáveis por imprimir o código e a razão social do garçom a qual realizou o lançamento do item na venda. Estes campos foram nomeados de: **GARCOM\_ID\_ITEM** e **GARCOM\_RAZAO\_SOCIAL\_ITEM**.

Para configurá-los, basta acessar o caminho em questão e inserir da seguinte forma:

| 1 - Convenio 2 - Cabecalho do Convenio 2 - Convenio Cabecalho do Checue Checue Dados do Cliente Dados do Garcom Dados Adicionais Cabecalho Pré-Raixa Pré-Raixa Guar<br>Cabeçalho Cabeçalho do Dados do Produto Dados do Produto Cabeçalho dos Dados do Produto Sem Cortesia Cabeçalho do Pagamentos Pagamentos |       |        |                          |       |                          |           |        |              |         |  |  |  |
|----------------------------------------------------------------------------------------------------|-------|--------|--------------------------|-------|--------------------------|-----------|--------|--------------|---------|--|--|--|
|                                                                                                    | Linha | Coluna | Descricao                | Tipo  | Campo/Texto              | Tam. Max. | Fonte  | Imprimir     | Opcoes  |  |  |  |
| ۲                                                                                                    | 1     | 2      | PRODUTO DESCRIÇÃO        | Campo | PRODUTO_DESCRICAO        | 50        | Normal | $\checkmark$ | Nenhuma |  |  |  |
| ſ                                                                                                    | 3     | 2      | GARÇOM ID ITEM           | Texto | ID:                      | 10        | Normal | $\checkmark$ | Nenhuma |  |  |  |
|                                                                                                    | 3     | 5      | GARÇOM ID ITEM           | Campo | GARCOM_ID_ITEM           | 40        | Normal | $\checkmark$ | Nenhuma |  |  |  |
|                                                                                                    | 4     | 2      | GARÇOM RAZAO SOCIAL ITEM | Texto | GARÇOM:                  | 10        | Normal | $\checkmark$ | Nenhuma |  |  |  |
|                                                                                                    | 4     | 5      | GARÇOM RAZAO SOCIAL ITEM | Campo | GARCOM_RAZAO_SOCIAL_ITEM | 40        | Normal | $\checkmark$ | Nenhuma |  |  |  |
|                                                                                                    | 5     | 1      | linha                    | Traço |                          | 10        | Normal | ×            | Nenhuma |  |  |  |

Configurando da forma destacada, a impressão do layout ficará conforme exemplo abaixo:

```
CEBOLA FRITA - MEIA

ID: 48201

GARCOM: ALICE MENDES

FANTA LATA

ID: 47601

GARCOM: GAEL BARBOSA

MARMITA MD

ID: 48601

GARCOM: GUSTAVO MONTEIRO

COOKIE CHOCOLATE

ID:

GARCOM:
```

**Observação:** Caso o produto seja lançado através do Gourmet a qual não contém o vínculo

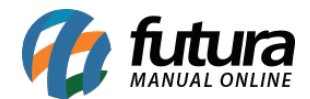

com o garçom, o campo será impresso em branco. Como pode ser observado no produto "Cookie Chocolate" na imagem acima.

## 2 - Inclusão do nome de todos os garçons

## **Caminho:** <u>Configurações > Layout > Mini impressora</u>

Nesta versão foram implementados um novo campo no layout de mini impressora que será responsável por imprimir o nome de todos os garçons que lançaram os itens no pedido. Estes novo campo foi nomeado de: **GARCONS\_TODOS**.

Para configurá-los, basta acessar o caminho em questão e inserir da seguinte forma:

| Caber<br>1- Cab | calhr<br>eçall | ho do Ca | becalho do Dados do Produto Dados do Produto<br>onvenio 1- Convenio 2- Cabeçalho do Convenio | Cabecalho dos D<br>2- Convenio | ados do Produto Sem Cortesia<br>Cabeçalho do Cheque Cheque | ados do Produto Sem<br>Dados do Cliente | Cortesia Cabecal<br>Dados do Garçom | ho dos Parrament<br>Dados Adicion | os Pagamento<br>ais Cabeçalho |
|-----------------|----------------|----------|----------------------------------------------------------------------------------------------|--------------------------------|------------------------------------------------------------|-----------------------------------------|-------------------------------------|-----------------------------------|-------------------------------|
| Linh            | na (           | Coluna   | Descricao                                                                                    | Tipo                           | Campo/Texto                                                | Tam. Max.                               | Fonte                               | Imprimir                          | Opcoes                        |
| •               | 1              | 1        | TRAÇO                                                                                        | Traco                          | TRACO                                                      | 48                                      | Normal                              | 1                                 | Nenhuma                       |
|                 | 2              | 2        | TEXTO "GARCOM"                                                                               | Texto                          | GARCOM:                                                    | 9                                       | Normal                              | 1                                 | Nenhuma                       |
|                 | 2              | 4        | NOME GARÇOM                                                                                  | Campo                          | GARCONS_TODOS                                              | 600                                     | Normal                              | 1                                 | Nenhuma                       |

Configurando da forma destacada, a impressão do layout ficará conforme exemplo abaixo:

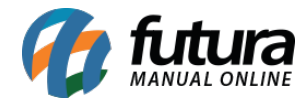

MINI PASTEIS - INTEIRA ID: 48501 GARCOM: BENICIO FELIPE DA CRUZ CEBOLA FRITA - MEIA ID: 48201 GARCOM: ALICE MENDES FANTA LATA ID: 47601 GARCOM: GAEL BARBOSA MARMITA MD ID: 48601 GARCOM: GUSTAVO MONTEIRO COOKIE CHOCOLATE ID: GARCOM: SUBTOTAL: 76,00 TOTAL: 76,00 GARCOM: ALICE MENDES; BENICIO FELIPE DA CRUZ; GAEL BARBOSA; GUSTAVO MONTEIRO